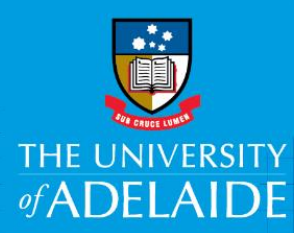

# Approve a Position Description – HR Advisors

## Introduction

A mandatory part of any recruitment work is to ensure a position has a position description and a position number and that the position details are accurate. All professional positions must have an approved and classified position description prior to any recruitment requests being submitted. Once created by a hiring co-ordinator, the position description needs to be reviewed and approved by Human Resources before proceeding to the Branch Head for final approval.

## Procedure

#### Accessing the Position Description to review

- 1. You will receive an email notification when a position description requires your approval.
  - To view the Position Description, you can use the link in the email or login to the Recruitment Centre.
  - > Access via the link in the email: Click the **View Position Description** link.
  - > This will take you directly to the Position Description card to review.

| Fi17/03/2017 413 PM                                                                                                    |
|----------------------------------------------------------------------------------------------------|
|                                                                                                    |
| Position Description Approval                                                                                                    |
|                                                                                                    |
| Dear                                                                                                    |
| To view the position description in more detail, approve, provide comment or decline, please click the following link to go to the online system to manually do so View Position Description                                                            |
| Quick reference job details:                                                                                                    |
| Position Title: HR Systems and Support Analyst                                                                                                    |
| Faculty/Division: University Operations                                                                                                    |
| School/Branch: Human Resources                                                                                                    |
| Hiring Manager: {                                                                                                    |
| Please Note: this is accessible by computer only.                                                                                                    |
| Alternatively, click here to view your dashboard on the Recruitment system to view and approve all requests awaiting your approval.                                                                                                    |
| If you require amendments to be made, please contact the Hiring Coordinator hinnd ahmadie@adelaide.edu.au.                                                                                                    |
| Please note: by approving this position description, you are confirming that you have the relevant delegation of authority which is required to approve a position description in line with the Recruitment and Appointments Procedure and Delegations. |
| http://www.adelaide.edu.au/governance/delegations/category/subcat76.html                                                                                                    |
| If you are not the authorised delegate for this position, please decline and provide an explanation in the comments box (Error incorrect delegation).                                                                                                   |
| Alternatively, please forward this email to recruitment@adelaide.edu.au with an email subject heading stating 'Error incorrect delegation'.                                                                                                    |
| Kind regards,                                                                                                    |
| The University of Adelaide                                                                                                    |
|                                                                                                    |

- To log in to the Recruitment Centre: In an Internet Browser, open PageUp <u>http://www.adelaide.edu.au/hr/systems/recruitment/</u>
- > Sign in using your usual University employee ID and password.
- > Select either Main Menu > My job approvals or click Jobs awaiting your approval.

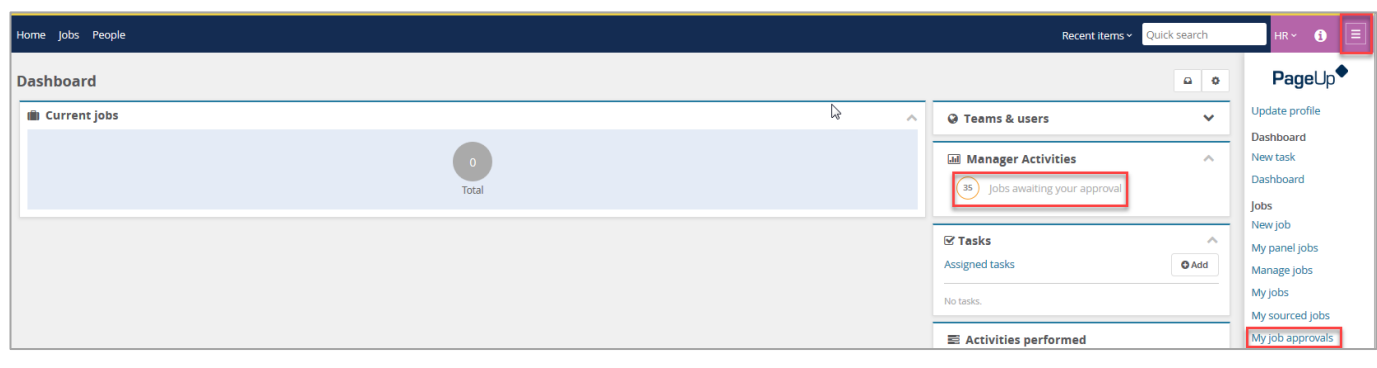

> This will take you to the position descriptions awaiting your approval.

## Review the Position Description

1. Click **View** to review the position details and position description that relates to the email received.

| Position description<br>Position Title<br>Status<br>Active | Position Number | Employee Name | Faculty/Division<br>All | School/Bran   | nch<br>V        | Approval status<br>All | • | Clear Search                                     |
|------------------------------------------------------------|-----------------|---------------|-------------------------|---------------|-----------------|------------------------|---|--------------------------------------------------|
| Position Title                                             | Position Number | Employee Name | Manager Name            | Date modified | Approval status |                        |   |                                                  |
| Faculty Transition Support Officer                         | 00019626        | Stephen Guest | Martin McCarron         | 9 Mar 2017    | Draft           |                        |   | Edit View Recruit for position Archive           |
| Administration Officer                                     | 00004387        |               | Pamela Thomson          | 6 Mar 2017    | Approved        |                        |   | Edit View Recruit for position Archive           |
| Page 1 of 1                                                |                 |               |                         |               |                 |                        |   | Records 1 to 2 of 2<br>English Powered by PageUp |

#### > The position details will be displayed.

| Position info Notes Documents                                                   |                                                                                                    |  |  |  |  |
|---------------------------------------------------------------------------------|----------------------------------------------------------------------------------------------------|--|--|--|--|
| Position Description                                                            |                                                                                                    |  |  |  |  |
| Is this a new PD or are you amending an existing                                | I am amending an existing PD                                                                                                    |  |  |  |  |
| Peoplesoft Position Title and Number:*                                          | HR Reporting Officer                                                                                                    |  |  |  |  |
| ·                                                                               | Position Number: 00015566<br>Position Title: HR Reporting Officer<br>Faculty/Division: Vice-President (Services and<br>Resources)<br>School/Branch: Human Resources<br>Discipline/Unit: Human Resources |  |  |  |  |
| Position Title:*                                                                | HR Reporting Officer                                                                                                    |  |  |  |  |
| Classification:*                                                                | Higher Education Officer (Level 6)                                                                                                    |  |  |  |  |
| Faculty/Division:*                                                              | Vice-President (Services and Resources)                                                                                                    |  |  |  |  |
| School/Branch:*                                                                 | Human Resources                                                                                                    |  |  |  |  |
| Does this position require a Working with Children check (prescribed position): | O Yes ⊚ No                                                                                                    |  |  |  |  |
| Does this position require a police check:                                      | O Yes ⊚ No                                                                                                    |  |  |  |  |
| Hiring Coordinator:                                                             | Hinnd Ahmadie                                                                                                    |  |  |  |  |
| Assistant Hiring Coordinator:                                                   |                                                                                                    |  |  |  |  |
| Status:*                                                                        | Pending approval                                                                                                    |  |  |  |  |
|                                                                                 | Close job 🔮 😧                                                                                                    |  |  |  |  |
| Workflow process:*                                                              | PD Approval                                                                                                    |  |  |  |  |

- 2. Select the **Documents** tab and click **view** to review the Position Description.
  - > The Position Description will open in a word document

| Position info Notes Documents                          |      | History Revision history  |
|--------------------------------------------------------|------|---------------------------|
| Document                                               | Size | Category                  |
| 2028 Team Leader Recruitment and Appointments HE07.doc | 75Kb | Position Description View |
|                                                        |      |                           |
|                                                        |      |                           |
|                                                        |      |                           |

# Approve or Decline the Position Description

#### 1. If everything is correct click **Approve.**

| <ol> <li>HR Reportir</li> </ol> | ng Officer     |              |         |           |        |             | න Revision history න History     |
|---------------------------------|----------------|--------------|---------|-----------|--------|-------------|----------------------------------|
| Position info No                | otes Documents | S            |         |           |        |             |                                  |
| Select                          | •              |              |         | $\square$ |        |             |                                  |
| Document                        |                |              |         |           |        | Size        | Category                         |
|                                 | .docx          |              |         |           |        | 64Kb        | Position Description View Delete |
|                                 |                |              |         |           |        |             |                                  |
|                                 |                |              |         |           |        |             |                                  |
|                                 |                |              |         |           |        |             |                                  |
|                                 |                | Save a draft | Approve | Decline   | Cancel | Spell check |                                  |
|                                 |                |              |         |           |        |             |                                  |

- > An email will be automatically sent to the Branch Head advising that a position description requires their approval.
- 2. If there are incorrect sections, click **Decline.**

| HR Reporting      | g Officer    |              |         |         |        |             | ී Revision history ී History     |
|-------------------|--------------|--------------|---------|---------|--------|-------------|----------------------------------|
| Position info Not | es Documents |              |         |         |        |             |                                  |
| Select            | •            |              |         | 2       |        |             |                                  |
| Document          |              |              |         |         |        | Size        | Category                         |
|                   | .docx        |              |         |         |        | 64Kb        | Position Description View Delete |
|                   |              |              |         |         |        |             |                                  |
|                   |              |              |         |         |        |             |                                  |
|                   |              |              |         |         |        |             |                                  |
|                   |              | Save a draft | Approve | Decline | Cancel | Spell check |                                  |
|                   |              |              |         |         |        |             |                                  |

3. From the **drop down menu** select the reason for declining the position description and add any additional comments.

| Decline - Mozilla Firefox                                                                   |                   | 23 |
|---------------------------------------------------------------------------------------------|-------------------|----|
| (i) 🔒   https://adminuat.dc2.pageuppeople.com/beta/v5.3/provider/manageJobs/addDeclineNote. | asp?IJobID=497825 |    |
| Please select a reason as to why the job has been declined:*<br>Select                      |                   |    |
|                                                                                             |                   |    |
| Save Cancel                                                                                 |                   |    |
|                                                                                             |                   |    |

- 4. Click Save
  - An email will be automatically sent to the Hiring Coordinator advising that the position description has been declined.

## Contact Us

For further support or questions, please contact the Service Centre on +61 8 8313 1111 or hrservicecentre@adelaide.edu.au